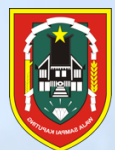

# UNTUK PENGGUNA UNIT KERJA KAB/KOTA

#### Manual Aplikasi **SILANGKAR**

(Sistem Informasi Layanan Penyelenggaraan Pemerintahan, Kepala Daerah dan DPRD) Biro Pemerintahan dan OTDA Provinsi Kalimantan Selatan

THE R. H. H. H.

A O I

### **DAFTAR ISI**

| DAF | TAR ISI                  | 2 |
|-----|--------------------------|---|
| Ι.  | HALAMAN LOGIN            | 3 |
| II. | MENU                     | 4 |
| .   | DATABASE                 | 4 |
| A.  | . Anggota DPRD           | 4 |
| IV. | TIKET PERMOHONAN         | 5 |
| A.  | . Administrasi DPRD      | 5 |
| B.  | . Perjalanan Luar Negeri | 6 |
| V.  | HISTORY                  | 7 |
| A.  | . Administrasi DPRD      | 7 |
| B.  | . Perjalanan Luar Negeri | 8 |

### I. HALAMAN LOGIN

| C 😫 layanan.biropemerintahan.my.id                                            | ©• ☆                                                       | 🖪 🗹 🚺 🗊 🖸 🖉 |
|-------------------------------------------------------------------------------|------------------------------------------------------------|-------------|
|                                                                               |                                                            | A           |
| A AND A                                                                       | <b>Sign In</b><br>Biro Penerintahan<br>Login Page          |             |
| Biro Pemerintahan dan Otda                                                    | Username                                                   |             |
| Sistem Informasi Layanan Penyelenggaraan Pemerintahan, Kepala Daerah dan DPRD | Password Forgot Password ?                                 | A-A-A-SI    |
|                                                                               | ⊕ Sign In                                                  |             |
|                                                                               |                                                            |             |
|                                                                               | Copyright @ Sekretariat Daerah Provinsi Kalimantan Selatan |             |

- 1. Untuk mengakses halaman **SILANGKAR,** masukkan alamat url https://layanan.biropemerintahan.my.id/ di per amban anda.
- 2. Kemudian masukkan Username dan Password yang telah didapat.
- 3. Setelah proses autentikasi berhasil, anda akan dibawa masuk ke halaman HOME.

| Picme - Bro Pemennianan X               | +                            |                 |                        |                      |                       |                    |                    |             |   |
|-----------------------------------------|------------------------------|-----------------|------------------------|----------------------|-----------------------|--------------------|--------------------|-------------|---|
| C 😫 layanan.biropemerintahan.n          | ny.id/home                   |                 |                        |                      |                       |                    | ©v 7               | ¥ 🗓 🗸 O 🕫 1 | 5 |
|                                         | A Home 😑 Database            |                 | tery                   |                      | 22                    | -                  | C                  |             |   |
| 1                                       | lome                         | X               |                        |                      |                       |                    |                    |             |   |
| The second                              |                              |                 |                        | -                    | and the second second | Marian             | No.                |             |   |
| ALL ALL ALL ALL ALL ALL ALL ALL ALL ALL |                              |                 | Status pelaksanaan Adr | ninistrasi DPRD      |                       |                    | History            | X           |   |
| T                                       |                              |                 | Tiket                  | Unit Kerja           | Tanggal               | Verifikasi         | Validasi           |             |   |
|                                         |                              |                 | CI8BMMS7TTCFM23A8UF9   | Kabupaten Tanah Laut | 2023-09-18 02:28:17   | Selesai Verifikasi | Selesai            |             |   |
|                                         | Administrasi                 | Perjalanan Luar | KSKCRVUPCDLBAM5LAXVU   | Kabupaten Tanah Laut | 2023-09-2114:45:47    | Selesai Verifikasi | Selesai            |             |   |
|                                         | 7                            | 1               | U7CHMC4V8IMR5GMXQ9CJ   | Kabupaten Tanah Laut | 2023-09-23 18:04:01   | Selesai Verifikasi | Permohonan Ditolak |             |   |
|                                         | Berkas                       | Berkas          | 2KXLXZ4ZTZFEFZJ655JV   | Kabupaten Tanah Laut | 2023-11-07 12:33:28   | Selesai Verifikasi | Bolum Validasi     |             |   |
|                                         |                              |                 | QGKYPANPAOKTTE5WVMQA   | Kabupaten Tanah Laut | 2023-11-07 14:27:25   | Selesai Verifikasi | Permohonan Ditolak |             |   |
|                                         |                              |                 | PYTUNVWKUQEELCZKEKTW   | Kabupaten Tanah Laut | 2024-01-25 11:31:57   | Selesai Verifikasi | Permohonan Ditolak |             |   |
|                                         |                              |                 | FEVNEHGNAASI4ZEIQ6SM   | Kabupaten Tanah Laut | 2024-01-30 14:37:12   | Selesai Verifikasi | Belum Validasi     |             |   |
|                                         |                              |                 | Status Pelaksanaan Per | jalanan Luar Negeri  |                       |                    | History            |             |   |
|                                         |                              |                 | Tiket                  | Unit Kerja           | Tanggal               | Verifikasi         | Validasi           |             |   |
|                                         |                              |                 | A6I2KP05PU8CT1N3AWYI   | Kabupaten Tanah Laut | 2024-01-29 10:54:52   | Belum Verifikas    | i Belum Validasi   |             |   |
|                                         |                              |                 |                        |                      |                       |                    |                    |             |   |
|                                         |                              |                 |                        |                      |                       |                    |                    |             |   |
| 2                                       | 023 © Setda Provinsi Kaliman | tan Selatan     |                        |                      |                       |                    |                    |             |   |

### II. MENU

| A Home            | 🗐 Database      | 🕁 Tiket Permol                                                                                                    | honan                        | () History     |
|-------------------|-----------------|----------------------------------------------------------------------------------------------------|------------------------------|----------------|
|                   | O Anggota DPF   | RD                                                                                                    |                              |                |
| Home<br>Page Home | A               |                                                                                                    |                              |                |
| A Home            | 🗎 Database      | 🔄 Tiket Permo                                                                                                    | honan                        | () History     |
|                   |                 | ○ Administras                                                                                                    | i DPRD                       |                |
| Home<br>Page Home |                 | 🔿 Perjalanan L                                                                                                    | uar Neger                    |                |
| Home              | Databasa di Til | ket Permohonan                                                                                                    | () History                   |                |
|                   |                 | and the component of the component of th | <ul> <li>Administ</li> </ul> | rasi DPRD      |
| Home<br>Page Home |                 |                                                                                                    | ) Perjalana                  | in Luar Negeri |

- 1. Pada bagian atas aplikasi, terdapat menu navigasi:
  - a. Home
  - b. Database
  - c. Tiket Permohonan
  - d. History
- 2. Menu Home untuk kembali ke halaman awal aplikasi;
- Menu Database > Anggota DPRD digunakan untuk pengguna Unit Kerja Kab/Kota untuk mengatur database Anggota DPRD;
- 4. Menu History berisikan catatan rekaman layanan yang telah diajukan oleh pengguna;
- 5. Menu History untuk melihat permohonan yang sudah selesai;

### III. DATABASE

#### A. Anggota DPRD

1. Pengguna Unit Kerja Kab/Kota dapat menambahkan Anggota Dewan Kab/Kota, tekan tombol +Anggota Dewan di bagian pojok kanan atas untuk menambahkan Anggota Dewan;

| Halaman Database<br>Database - Anggita DHRD - Input |                                                          |           |
|-----------------------------------------------------|----------------------------------------------------------|-----------|
| Form Input Data Anggota Dewan                       |                                                          | 🕞 Kembali |
| Nama Anggota                                        | Nomor SK                                                 |           |
| Tempat Lahir                                        | Tanggal SK<br>dd/mm/yyyy                                 |           |
| Tanggal Lahr<br>dd/mm/yyyy                          | Tanggal Pelantikan<br>dd/mm/yyyy                         |           |
| Gender<br>Laki-laki Perempuan                       | Jumlah Suara<br>Fraksi                                   |           |
| .: Plih Agama :                                     | Daerah Pemilihan                                         |           |
| Pekerjaan (Sebelum Jadi Anggota Dewan)              | Status Keanggotaan                                       |           |
| Pendidikan Terakhir                                 | Pengangkatan Awal (PA)<br>Pengangkatan Antar Waktu (PAW) |           |
| Partal Pengusung                                    | (1) Simpan                                               |           |

2. Isi data diri Anggota Dewan dengan lengkap, klik tombol simpan untuk menyimpan;

### **IV. TIKET PERMOHONAN**

#### A. Administrasi DPRD

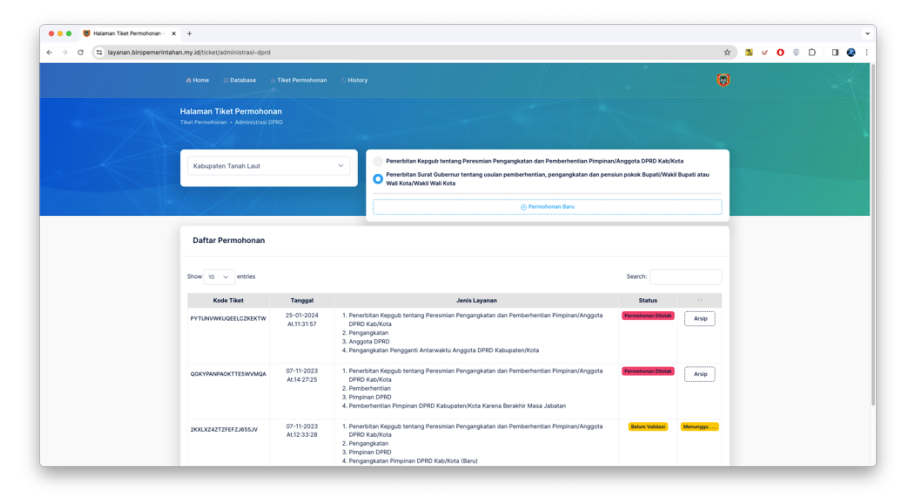

1. Halaman ini digunakan pengguna Unit Kerja Kab/Kota untuk menambahkan pengajuan permohonan yang berhubungan dengan Administrasi DPRD, sebelum menambah Permohonan Baru, pilih pada bagian atas jenis kategori permohonan yang akan dipilih, kemudian klik Permohonan Baru;

| tanan.my.Jajtickeljadministrasi-dprojčreate hayanan=ey.Jpdiloin.znWFF1TDBLS596      | ganoodbsukveeansisii.zhohviijoitxpeboksikuprazwybzkuviinsuiteogtosiiwibwrijjoimtosuwuutzus 🔅 😘 🗸 😈 👘 🖸                           |
|-------------------------------------------------------------------------------------|----------------------------------------------------------------------------------------------------|
|                                                                                     | ©                                                                                                    |
| Halaman Tiket Permohonan<br>Tiket Permohonan - Administrasi DPHD - Form Tambah Data |                                                                                                    |
|                                                                                     |                                                                                                    |
| Form Tambah Permohonan                                                              | ₹ Kentul                                                                                                    |
| Penerbitan Surat Gubernur tentang usulan pemberhentian, pengangkatan dan pe         | tsiun pokok Bupet//Weili Bupeti atau Weil Kota/Weili Weil Kota                                                                   |
| <br>Jenis Usulan                                                                    | Surat Keterangan Keasilan Dokumen Dari Sekda Kabupaten/Kota                                                                      |
| Pengangkatan V                                                                      | Upload Media                                                                                                    |
| Jenis Objek                                                                         | Fotokopi Keputusan Menteri Dalam Negeri Tentang Pengangkatan Bupati Dan Wakil Bupati Atau Walikota Dan Wakil                     |
| Bupati/Wakil Bupati/Wali Kota/Wakil Wali Kota 🗸                                     | Walkora Penode Sedelumnya                                                                                                    |
| Jenis Alasan                                                                        |                                                                                                    |
| Pengangkatan Pasangan Calon Bupati Dan Wakii Bupati Atau Wali 🗸                     | Fotokopi Keputusan Menteri Dalam Negeri Tentang Pengangkatan Penjabat Bupat/Walkota (Dalam Hal Daerah<br>Dipimpin Oleh Penjabat) |
|                                                                                     | Upload Media                                                                                                    |
|                                                                                     | Fotokool Berita Acara Pelantikan Bupati Dan Wakil Bupati Atau Walikota Dan Wakil Walikota Periode Sebelumnya                     |
|                                                                                     | Uptoad Media                                                                                                    |
|                                                                                     | Keoutusan KPU Kabupaten/Kota Tentano Rekaolitulasi Hasil Penshitungan Suara                                                      |
|                                                                                     | Upload Media                                                                                                    |
|                                                                                     | Keputusan KPU Kabupaten/Kota Tentang Penetapan Pasangan Calon Terpilih                                                           |
|                                                                                     | Upfoad Media                                                                                                    |

- Pada Halaman Tiket Permohonan, setelah memilih Jenis Usulan > Jenis Objek > dan Jenis Alasan, maka dibagian sebelah kanan akan muncul form untuk mengunggah (upload) file dokumen persyaratan pada permohonan tersebut
- 3. Format File yang di-Upload : pdf,png,jpg,jpeg dan max kapasitas : 5mb;
- 4. Setelah selesai melakukan proses Upload, klik simpan untuk menyimpan;
- 5. Klik tombol POSTING untuk mengirim permohonan ke tim Verifikator;
- 6. Pengguna akan mendapatkan Tiket Permohonan, dan menunggu proses validasi dan verifikasi oleh Tim Verifikator.

#### B. Perjalanan Luar Negeri

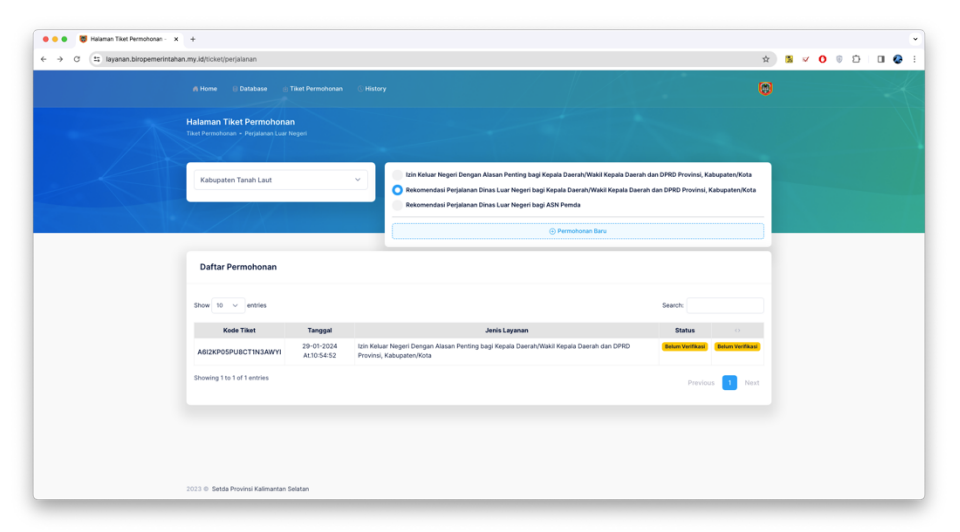

1. Halaman ini digunakan pengguna Unit Kerja Kab/Kota untuk menambahkan pengajuan permohonan yang berhubungan dengan Perjalanan Luar Negeri, sebelum menambah Permohonan Baru, pilih pada bagian atas jenis kategori permohonan yang akan dipilih, kemudian klik Permohonan Baru;

| 🗧 😑 🗧 Halaman Tiket Permohonan - | x +                                                                                                    |                                                                             |                   |
|----------------------------------|----------------------------------------------------------------------------------------------------|-----------------------------------------------------------------------------|-------------------|
| ← → ♂ 🖽 layanan.biropemerinta    | han.my.id/ticket/perjalanan/create?layanan=ey.Jpdll@lkpQb25zRVBSMzBRVVQzb0ZXbEJ5WHc9P                             | SIsInZhbHVIIjoiSFM2RzhDSjI2U2UrSHg4b2VyOGQ2dz09IIwibWFjIjoiNmV/YWVjODRhNGU5 | n 🛯 🗸 O 🛛 🗗 🖬 🚱 E |
|                                  | n Home 🔋 Database 😑 Tikat Permohunan 🕓 History                                                                    | 6                                                                           | K                 |
|                                  | Halaman Tiket Permohonan<br>Tiket Permohonan - Perpalanan - Form Tambah Data                                      |                                                                             | V                 |
|                                  | Form Tambah Permohonan                                                                                            | 후 Kentul                                                                    |                   |
|                                  | Izin Kelvar Negeri Dengan Alasan Penting bagi Kepala Daerah/Wakil Kepala Daerah dan DPRD Provi<br>Data Permohonan | nsi, Kabupaten,Kota                                                         |                   |
|                                  | Permotionan                                                                                                    | Data Pemehon                                                                |                   |
|                                  | Jenis Pernohon                                                                                                    | NIK                                                                         |                   |
|                                  | .: Pilih Jenis Pemohon :. 🗸 🗸                                                                                     |                                                                             |                   |
|                                  | Surat Permohonan Dari Bupati/Walkota                                                                              | Nama                                                                        |                   |
|                                  | Upload Media                                                                                                    | Alamat                                                                      |                   |
|                                  | File KTP                                                                                                    |                                                                             |                   |
|                                  | Upload Media                                                                                                    |                                                                             |                   |
|                                  |                                                                                                    |                                                                             |                   |
|                                  | Tujuan Kegiatan                                                                                                   | Kanistas Irin                                                               |                   |
|                                  | : Dilb Nenara Tuluan -                                                                                            | : Diih Kaniatan Irin -                                                      |                   |
|                                  |                                                                                                    | - Carrier and Brander and Carl                                              |                   |
|                                  | Kota Tujuan                                                                                                    |                                                                             |                   |
|                                  | Tanggal Berangkat dd/mm/yyyy                                                                                      |                                                                             |                   |
|                                  | Tanggal Pulang dd/mm/yyyy                                                                                         |                                                                             |                   |

- 2. Pada Halaman Tiket Permohonan Perjalanan Luar Negeri, pengguna Unit Kerja Kab/Kota menambahkan Data Pemohon, mengisi Tujuan Kegiatan, serta melakukan proses pengunggahan (*Upload*) dokumen persyaratan, kemudian setelah selesai, klik simpan untuk menyimpan permohonan;
- 3. Format File yang di-Upload : pdf,png,jpg,jpeg dan max kapasitas : 5mb;
- 4. Klik tombol POSTING untuk mengirim permohonan ke tim Verifikator;
- 5. Pengguna akan mendapatkan Tiket Permohonan, dan menunggu proses validasi dan verifikasi oleh Tim Verifikator.

## V. HISTORY

#### A. Administrasi DPRD

|                                             | imerintahan.my.id         | mistory/administrasi-dprd?unit=eyJpdil6llBiaE6WWFlwV0Ryc1dlN[V]0U5a                                                                                                    | wmc9P5isinZhbH 🎓 🖪 📈 🚺                                                                                        | 000                           |
|---------------------------------------------|---------------------------|----------------------------------------------------------------------------------------------------|----------------------------------------------------------------------------------------------------|-------------------------------|
|                                             |                           |                                                                                                    |                                                                                                    | (                             |
| alaman History<br>story - Administrasi DPRD |                           |                                                                                                    |                                                                                                    |                               |
|                                             | $\leq -$                  |                                                                                                    |                                                                                                    |                               |
| Kabupaten Tanah Laut                        | ~ <b>•</b>                | Filter                                                                                                    |                                                                                                    |                               |
|                                             |                           |                                                                                                    |                                                                                                    |                               |
| History Permhonan Ac                        | ministrasi                |                                                                                                    |                                                                                                    |                               |
|                                             |                           |                                                                                                    |                                                                                                    |                               |
| Show 25 $$                                  |                           |                                                                                                    | Search:                                                                                                    |                               |
| Kode Tiket                                  | Tanggal                   | Jenis Layanan                                                                                                    | Status                                                                                                    |                               |
| PYTUNVWKUQEELCZKEKTW                        | 25-01-2024<br>At.11:31:57 | Penerbitan Kepgub tentang Peresmian Pengangkatan dan<br>Pembarhentian Pimpiana/Anggota DPRD Kabi/Kota<br>Pengangkatan<br>Anggota DPRD<br>Pengangkatan Pengganti Antarwaktu Anggota DPRD Kabupaten/Kota | Selamat siang Bapak/ibu mohon maaf<br>berkas belum bisa kami proses<br>dikarenakan : 1. Surat Permohonan dari | Q Detail<br>⊗ Tanda<br>Terima |

- 1. Menu ini berisikan data sejarah layanan yang telah diinputkan kedalam aplikasi, pada halaman ini pengguna dapat melihat status layanan tersebut apakah sudah selesai atau layanan tersebut ditolak oleh tim verifikator, klik tombol TANDA TERIMA untuk mencetak tanda terima pada layanan tersebut;
- 2. Tekan tombol DETAIL untuk melihat detail layanan tersebut;

| 🔹 😻 Halaman Tiket Administrasi D 🗙 🕂                                                                      |             |                                                                                                    |               |           |
|----------------------------------------------------------------------------------------------------|-------------|----------------------------------------------------------------------------------------------------|---------------|-----------|
| C 😫 layanan.biropemerintahan.my.id/history/ad                                                             | ministrasi- | dprd/PYTUNVWKUQEELCZKEKTW 🖈 🧏 🗸 🕻                                                                                                    | 0 © D         | ± □       |
|                                                                                                    |             |                                                                                                    |               |           |
| laman Tiket Administrasi DPRD                                                                             |             |                                                                                                    |               |           |
|                                                                                                    |             |                                                                                                    |               |           |
| Permohonan Administrasi DPRD<br>Tiket Kode : PYTUNWKUQEELCZKEKTW                                          | De          | okumen Persyaratan                                                                                                    | 7             | Kembali   |
| anggal Tiket : 25-01-2024 At.11:31:57                                                                     | No          | Nama                                                                                                    | Download      | View      |
| 1. Layanan<br>Penerbitan Kepgub tentang Peresmian Pengangkatan<br>dan Pemberhentian Pimpinan/Anggota DPRD | 1           | Surat Keterangan Keaslian Dokumen Dari Sekda Kabupetan/Kota                                                                                                    | Le bownload   | Q<br>View |
| 2. Jenis Usulan<br>Pengandikatan                                                                          | 2           | Fotokopi Keputusan Gubernur Tentang Peresmian Pengangkatan Anggota DPRD<br>Kabupaten/Kota Yang Diberhentikan                                                                                            | L<br>Download | Q<br>View |
| 3. Jenis Objek<br>Anggota DPRD                                                                            | 3           | Fotokopi Berita Acara Pengucapan Sumpah/Janji Anggota DPRD Kabupaten/Kota Yang<br>Diberhentikan                                                                                                    | L. Download   | Q<br>View |
| 4. Jenis Alasan<br>Pengangkatan Pengganti Antarwaktu Anggota DPRD<br>Kabupaten/Kota                       | 4           | Fotokopi Keputusan Gubernur Tentang Peresmian Pemberhentian Antarwaktu (Dalam Hal<br>Kepgulo Pemberhentian Antarwaktu Telah Ditetapkan Sebelum Usulan Pengangkatan<br>Pengganti Antarwaktu Disampaikan) | Lownload      | Q<br>View |
| Pelacakan Status                                                                                          | 5           | Surat Usulan Pemberhentian Anggota DPRD Kabupaten/Kota Dari Pimpinan Partai Politik                                                                                                    | L<br>Download | Q<br>View |
| Posting uf Permohonan terkirim                                                                            | 6           | Surat Pimpinan DPRD Kabupaten/Kota Kepada Ketua KPU Kabupaten/Kota Hal<br>Penyampaian Nama Anggota DPRD Kabupaten/Kota Yang Diberhentikan Antarwaktu Dan<br>Permintaan Nama Calon Pengganti Antarwaktu  | Lownload      | Q<br>View |
| 25-01-2024 AL1138-43                                                                                      | 7           | Surat Ketua KPU Kabupaten/Kota Kepada Pimpinan DPRD Kabupaten/Kota Hal<br>Penyampaian Nama Calon Pengganti Antarwaktu                                                                                   | Download      | Q<br>View |
| Validasi<br>25-01-2024 At.11:43:15                                                                        | 8           | Berita Acara Komisi Pemilihan Umum Provinsi Tentang Pemeriksaan Pemenuhan<br>Persyaratan Calon Pengganti Antarwaktu Anggota DPRD Kabupaten/Kota                                                         | Le Download   | Q<br>View |
| Selamat siang Bapak/ibu<br>mohon maaf berkas belum                                                        | 9           | Fotokopi Daftar Calon Tetap (DCT) Anggota DPRD                                                                                                    | L             | Q         |

3. Pada halaman detail, pengguna dapat melihat status verifikasi layanan dan daftar dokumen yang menjadi syarat permohonan.

#### **B.** Perjalanan Luar Negeri

1. Menu ini berisikan daftar permohonan perjalanan luar negeri yang diinputkan oleh pengguna ke dalam aplikasi;

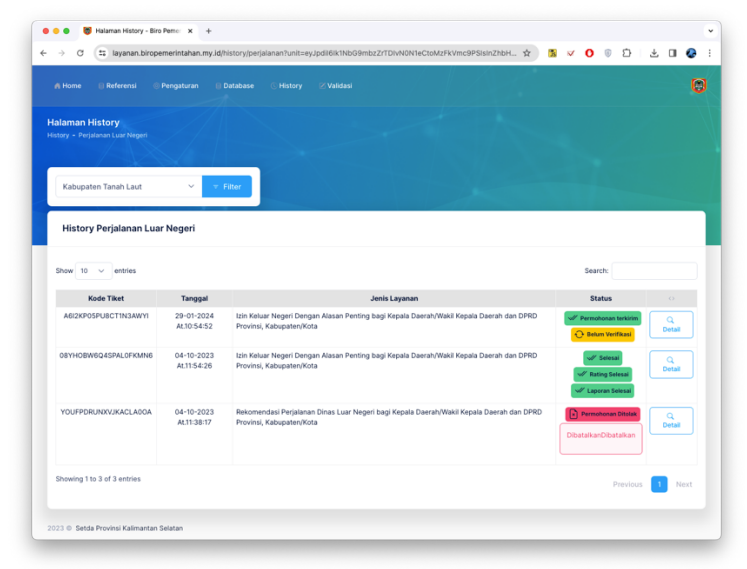

2. Tekan tombol DETAIL untuk melihat detail layanan tersebut;

|                                                                                 |                        |                                                           | 7/200 |                                                                                             |                |
|---------------------------------------------------------------------------------|------------------------|-----------------------------------------------------------|-------|---------------------------------------------------------------------------------------------|----------------|
|                                                                                 |                        |                                                           |       |                                                                                             |                |
| alaman Tiket Administrasi DPRD<br>Iministrasi DPRD - Detai Deta                 |                        |                                                           |       |                                                                                             |                |
| Permohonan Perjalanan Luar Ne<br>Tiket Kode : ABI2KP0SPU8CTIN3AWYI              | geri                   |                                                           |       |                                                                                             |                |
| Tanggal Tiket : 29-01-2024 At.10:54:52                                          |                        |                                                           |       |                                                                                             |                |
| Layanan<br>Izin Keluar Negeri Dengan Alasan Penting<br>Provinsi, Kabupaten/Kota | bagi Kepala Daerah/W   | akil Kepala Daerah dan DPRD                               |       |                                                                                             |                |
| Pemohon                                                                         | <u>Tujuan Kegiatan</u> |                                                           | Doku  | amen                                                                                        |                |
| NIK : 6656565                                                                   | Negara                 | : United Kingdom of Great Britain and<br>Northern Ireland | No    | Nama                                                                                        |                |
| Nama : Anmad Sanian<br>Alamat : Ji.Batu apung no                                | Kota                   | : London                                                  | 1     | Surat Pernyataan Biaya Pribadi ditandatangani diata:<br>materai                             | t<br>Download  |
| ني File KTP ني Surat Permohonan                                                 | Berangkat<br>Kembali   | : 29-01-2024<br>: 31-01-2024                              | 2     | Surat Pernyataan Tidak Sedang Menjalani Proses<br>Hukum ditandatangani diatas materai       | ت.<br>Download |
|                                                                                 | Kegiatan               | Melaksanakan Ibadah Agama                                 | 3     | Surat Keterangan/Surat Bukti Ijin Kewajiban Agama,<br>Ijin Berobat, Ijin Keperluan Keluarga | de<br>Download |
|                                                                                 | _                      |                                                           |       |                                                                                             |                |
| Pelacakan Status                                                                |                        |                                                           |       |                                                                                             |                |
|                                                                                 |                        |                                                           |       |                                                                                             |                |

3. Pada halaman detail, pengguna dapat melihat status verifikasi layanan dan daftar dokumen yang menjadi syarat permohonan.